1) На мобильном устройстве запускаем приложение "СберБанк"

2) В верхней части экрана на главной странице находится поисковая строка - нажимаем поиск и вводим "Sevencom"

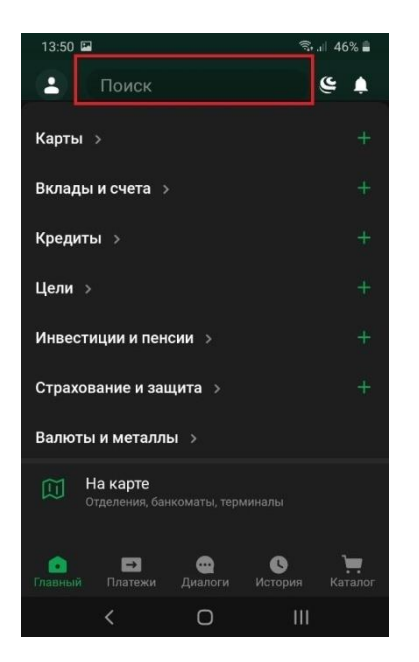

## Важно:

- а) Если найти по названию Sevencom не удалось, вводим в поиске в юр.лицо:
- Екатеринбург, Арамиль, Талица "Еврокабель"

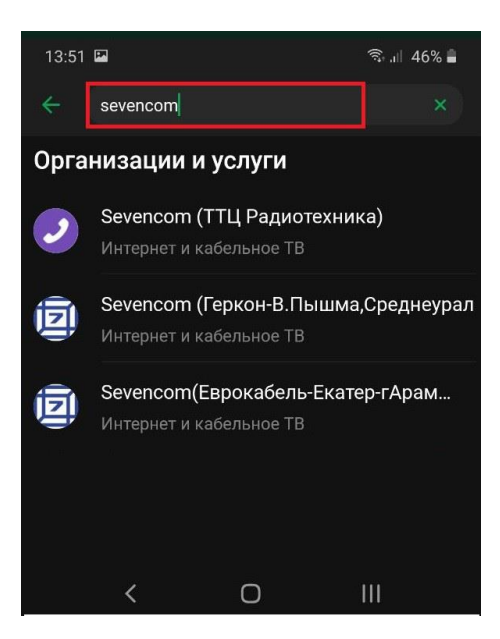

3) После выбора провайдера, указываем номер лицевого счета и сумму к оплате

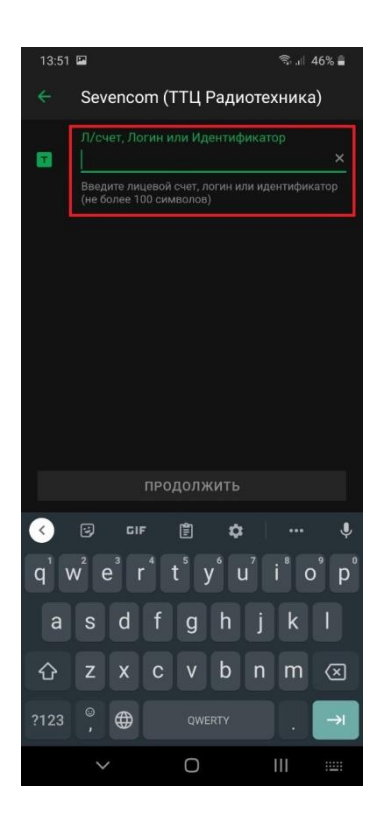

6) Проверяем правильность заполнения данных и нажимаем "Оплатить"

| 13:52 🖬 🔍 জিলা 46% |                                     | রি.।। 46% 🛔 |
|--------------------|-------------------------------------|-------------|
|                    | Sevencom (ТТЦ Радиоте:              | хника)      |
| Ŧ                  | Л/счет, Логин или Идентификат<br>12 | op          |
| ۵                  | Сумма платежа<br>500 ₽              | ×           |
|                    |                                     |             |
|                    |                                     |             |
|                    |                                     |             |
|                    |                                     |             |
|                    |                                     |             |
|                    |                                     |             |
|                    |                                     |             |
|                    |                                     |             |
|                    |                                     |             |
|                    |                                     |             |
| продолжить         |                                     |             |
|                    | ( 0                                 | 111         |

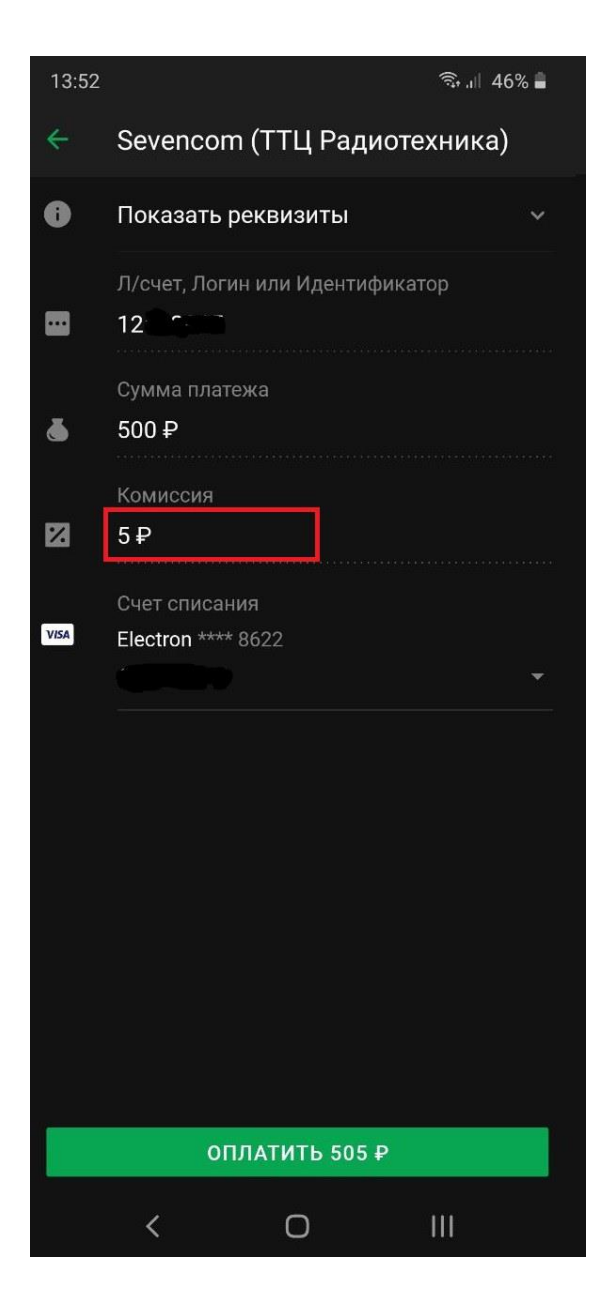

Важно: При оплате через СбербанкОнлайн будет удержана комиссия банком за перевод.